## 使用網頁認證之無線網路連線設定

1.使用WINDWOS 7的無線網路連線設定,選擇『重新整理網路清單』掃瞄目前環境 中存在的無線網路,選擇『Chihlee-Web』並按『連線』。

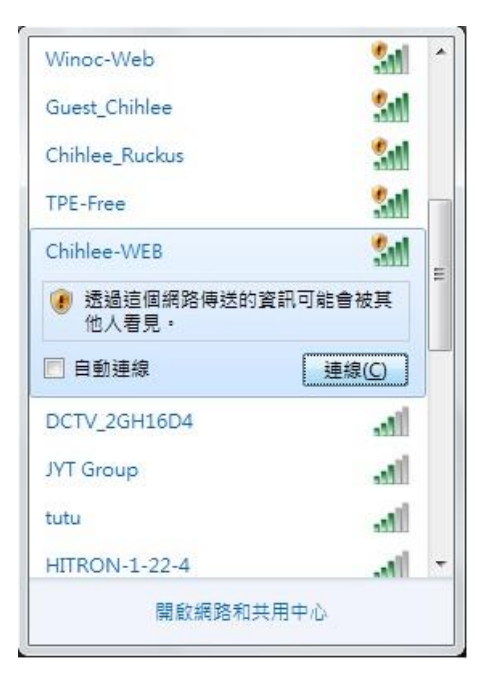

注意:無線網路的設定隨您個人電腦硬體所搭配之軟體有所不同,請自行設定。

2.連線設定完成,請啟動瀏覽器,如下圖,請勾選☑我已經閱讀並同意約定條款、輸入帳號及密碼並按『確定』(無線網路帳號、密碼與學校的E-MAIL帳號、密碼相同)。

|                                                                                                    | () () () () () () () () () () () () () ( |
|----------------------------------------------------------------------------------------------------|------------------------------------------|
| 数理科技大學<br>Chihlee University of Technology English 第                                                                                              | 體間体                                      |
| 歡迎使用致理科技大學無線上網服務,如果您同意 <u>的定條数</u> ,請輸入您的帳號密碼,再按下「確定」按鈕<br>目前連線SSID(網路名稱)為: Chihlee-WEB<br>□ 我已經閱讀並同意 <u>的定條款</u><br>「報號:請輸入學校e-Mail帳號,密碼,<br>密碼: | •                                        |
|                                                                                                    | 校e-Maile號、密                              |
| %相问。<br>2.本校師生(建議使用)一次性認證請選:「Chihiee-PEAP」,無線網路報號、密碼與學校e-N<br>同。第一次使用前,請先至人口親於修改密碼。第一次連線時須輸入報號、密碼,作業系統會<br>次連線需重新認證,但密碼若變更則須重新認證。                 | faili帳號、密碼相<br>自動記憶,免除每<br>>             |